Through the University of Miami's travel online booking tool, Concur, employees and students can book car rentals, airfare, hotels, and selected trains. **This tip sheet outlines how to book a car rental.** If you are also booking airfare, it is strongly recommended to book under the same itinerary to keep your trip needs together.

Online Booking Tool (Concur) Technical Support *M-F* 7:30AM-Midnight EST Contact: World Travel Online Technical Support Toll Free: 800-221-4730 (inside North America) Reservation Assistance: 888-206-6044 Online Email help: OnlineHelp@worldtravelinc.com World Travel Inc. Designated Agent Support M-F 8:30AM – 8:00PM. After-hours available for a fee. Contact: World Travel Toll Free: 888-206-6044 (inside North America) Direct: 610-695-6080 (outside North America) Email: UMiami@worldtravelinc.com

### Car Rental Booking Tips:

- Booking a national rental with National/Enterprise on Concur will include insurance. If you choose to book a different company, or will be on an international trip, please purchase your insurance directly through the car rental company after you book on Concur.
- Payment for car rentals is not coordinated through World Travel Inc. or Concur. Your final invoice will need to be collected through the car rental company directly.
- Most car rental companies require the credit card used for payment to be under the traveler's name.
- Please contact the car rental company of your choice directly to inquire about age restrictions when booking for business. With the University's current Enterprise/National contract, drivers 18-25 can rent a car without an underage fee; however, drivers 18-25 must show proof that the rental is for a business reason upon check-in.
- If you would like to request a particular type of car or model, please contact the car rental company directly after completing the initial booking on Concur.

Step 1: Log in to the Travel Portal at <u>https://travel.miami.edu/travel-portal/book-travel-online/index.html</u>, scroll down to the **Book Travel Online** section, and click on **Book Travel Online**.

# Book Travel Online via the Travel Portal

Book Travel Online

Book with a

Live Agent

The University of Miami Travel Portal houses a self-booking tool for air, hotel, and rental car rentals. Our travel program aims

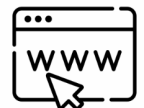

to ensure the safety of faculty, staff, and students while they travel; deliver exceptional travel-related services; streamline the expense reporting process; and reduce travel costs.

**BOOK TRAVEL ONLINE** 

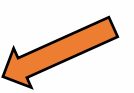

Travel Management Department - (305) 284-2072 - travel@miami.edu

Step 2: Under the Trip Search section, on the left side of the screen, choose whether you are booking leisure travel, an employee booking business, or a student booking business. (Note: if you are a travel assistant, see Step 2 (b) below before completing this step.)

| TRIP SEARC                                                                                                    | н                                                                                                    |                                                                                                    |        |
|----------------------------------------------------------------------------------------------------|----------------------------------------------------------------------------------------------------|----------------------------------------------------------------------------------------------------|--------|
| If Personal Trip Pick L                                                                                           | eisure                                                                                                    |                                                                                                    | N      |
| ✓                                                                                                    |                                                                                                    | ÷                                                                                                    | $\leq$ |
| Employees Busines                                                                                                 | s                                                                                                    |                                                                                                    |        |
| Employees Leisure                                                                                                 |                                                                                                    |                                                                                                    |        |
| Students Business                                                                                                 |                                                                                                    |                                                                                                    |        |
| Students Leisure                                                                                                  |                                                                                                    |                                                                                                    |        |
| click the "Ne:<br>"Purchase Ticke<br>which is at the boi<br>limited to no s<br>cookies/cach<br>experiencing issue | kt" button, until yg<br>et" or "Confirm Bo<br>ttom of the page.<br>earch results, try<br>e and try again. If<br>es please call Tecl<br>800-221-4730. | ou get to the<br>boking" button,<br>If you are getting<br>clearing your<br>I you are still<br>hnical Support at |        |
| Round Trip                                                                                                    | One Way                                                                                                    | Multi City                                                                                                    |        |
| From (2)                                                                                                    |                                                                                                    |                                                                                                    |        |
| MIA - Miami Intl Airp                                                                                             | ort - Miami, FL                                                                                                    |                                                                                                    |        |
|                                                                                                    | Find an airport                                                                                                    | Select multiple airports                                                                                        |        |
| То                                                                                                    |                                                                                                    |                                                                                                    |        |
| Arrival city, airport o                                                                                           | r train station                                                                                                    | Delect with the electric                                                                                        |        |
|                                                                                                    | rind an airport                                                                                                    | Select multiple airports                                                                                        |        |
|                                                                                                    |                                                                                                    |                                                                                                    |        |
| l                                                                                                    | Search                                                                                                    |                                                                                                    |        |

Step 2 (b): if travel assistant booking for employee or student – Click on your profile, located on the top right corner, and select the employee's or student's existing reservation you want to add to. (Note: the employee or student should have previously given you the rights as their travel assistant. Once the traveler is selected, continue with Step 2 above.)

| UNIVERSITY<br>OF MIAMI  |                                 | +       Start a       Report   | Marisa Hightower                                                                                                    |
|-------------------------|---------------------------------|--------------------------------|----------------------------------------------------------------------------------------------------|
| TRIP SEARCH             | COMPANY NOTES                   | lica tha Concur Evoance Sustam | <ul> <li>Acting as other user</li> <li>Act on behalf of another user</li> <li>Book travel for any user (Self-assign)</li> </ul> |
| Travel Management Depar | tment – (305) 284-2072 - travel | @miami edu                     | Last Updated: 10/20/22                                                                                                    |

Step 3: Select if you are booking for yourself (or as the traveler you are booking as), or if you are booking for a guest.

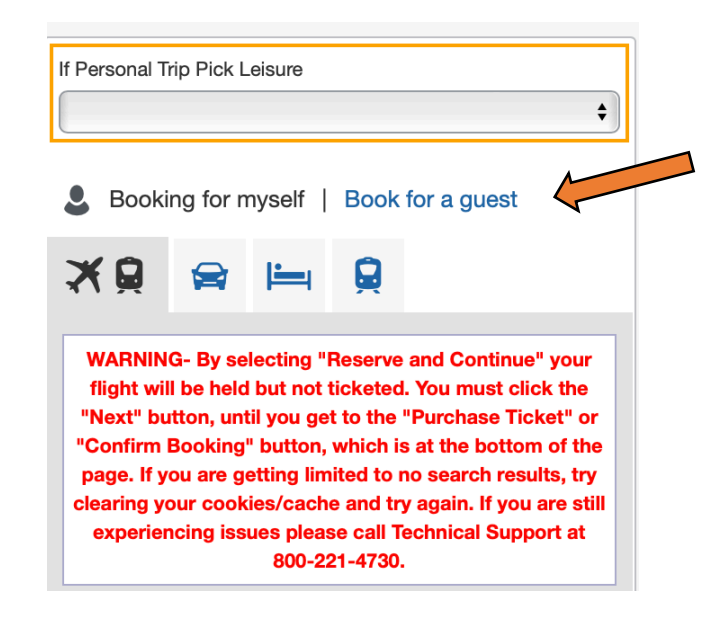

Step 4: Select the car image to continue with a car only reservation.

|                            |              | 1       |        | 1 |  |
|----------------------------|--------------|---------|--------|---|--|
| ×                          |              | i-      |        |   |  |
| Car Sea                    | rch          |         |        |   |  |
| Pick-up da                 | te           |         |        |   |  |
|                            | 1:           | 2:00 pm | \$     |   |  |
| Drop-off da                | ate          |         |        |   |  |
|                            | 1:           | 2:00 pm | \$     |   |  |
| Pick-up c                  | car at       |         |        |   |  |
| <ul> <li>Airpor</li> </ul> | t Terminal   | Off-A   | irport |   |  |
| Please er                  | nter an airr | oort.   |        |   |  |
|                            |              |         |        |   |  |
|                            |              |         |        |   |  |

Step 5: Complete the Car Search information.

- 1. Select the **pick-up** and **drop-off** dates and times.
- 2. Select the airport terminal that you would like the car rental to be picked-up at. If you would like to search an **off-airport** location, you will need to select the input an area of pick-up and select the specific company you would like to book from before you can see prices.
- 3. Select return car to another location if you drop-off will be different than your pick-up.
- 4. More search options will further filter your car rental choices.
- 5. Click Search.

| TRIP SEARCH                                                                                                    | ALERTS                                                                                                    |                                     |
|----------------------------------------------------------------------------------------------------|----------------------------------------------------------------------------------------------------|-------------------------------------|
| If Personal Trip Pick Leisure                                                                                                   | Tripit creates a schedule with all your travel details in one place, accessible on Android or iPhone.     Simply connect your Concur account to Tripit. Connect to Tripit. Not right now                                                                                                    |                                     |
| Booking for myself   Book for a guest                                                                                           | COMPANY NOTES                                                                                                    |                                     |
| Travel Inc. Online Support - for Online Booking Travel<br>technical assistance dial 866-738-6444.<br>Car Search<br>Pick-up date | University of Miami Travel Advisory: All University-related international travel is prohibited. Un<br>related domestic travel must receive prior approval by a supervising dean or vice president. T<br>full update, please click here.<br>Online Booking Travel Technical Support - <i>Call Travel Inc. Team at 866-738-6444 (inside N. America) / 770-291-4108 (</i><br><i>America)</i> | niversity-<br>o see a<br>outisde N. |
| 12:00 pm ▼<br>Drop-off date<br>12:00 pm ▼<br>12:00 pm ▼                                                                         | MY TRIPS (0)                                                                                                    | Read more                           |
| Pickup car at Airport Terminal Off-Airport Please enter an airport. Return car to another location More Search Options          | You currently have no upcoming trips.                                                                                                    |                                     |
| Search                                                                                                    |                                                                                                    |                                     |

#### Step 6: Select your car rental.

• This page allows you to further narrow your car rental searches through the matrix.

| TRIP SUMMARY                                                                           |                                                               |                                                                                                    |                                                                                                    |                                                                                                    |                                                                                                    |                                                                                                    |                                                                                                    |
|----------------------------------------------------------------------------------------|---------------------------------------------------------------|----------------------------------------------------------------------------------------------------|----------------------------------------------------------------------------------------------------|----------------------------------------------------------------------------------------------------|----------------------------------------------------------------------------------------------------|----------------------------------------------------------------------------------------------------|----------------------------------------------------------------------------------------------------|
| Select a Car<br>Pick-up: Fri, 10/21/2022<br>Drop-off: Sat, 10/22/2022<br>Finalize Trip | Insurance: T<br>United Sta<br>insurance, if r<br>cannot be pu | he University rea<br>ttes and Puerto F<br>not, travelers mu<br>urchase through<br>Non-I<br>For more inform | In<br>quires all business car<br>Rico. It is the traveler's<br>st purchase CDW/LDV<br>the University Travel P<br>Employee Drivers: So<br>nation on University of | aportant Business Ca<br>rentals be insured. So<br>sole responsibility to o<br>V (collision damage wa<br>ortal or Travel Agent, t<br>car rental c<br>me contracted rates m<br>contracted car rental | In Rental Information<br>me preferred vendors may be<br>confirm if rates (both domesti<br>aiver/loss damage waiver) and<br>he traveler must purchase it a<br>company.<br>hay have strict policies for noi<br>rates & payment, please vis | i inclusive of insurance<br>c and international) ind<br>d basic liability insuran<br>at the time of pick-up o<br>n-employee rentals<br>sit Travel's Car Renta | when renting in the<br>slude the required<br>ce. Rental Insurance<br>or by contacting the<br>Page. |
| Car Display Filters                                                                    | PICK UP: (I<br>RETURN: S                                      | MIA) ON FF<br>SAT, OCT 22                                                                                  | RI, OCT 21 12:0<br>2 12:00 PM                                                                                                    | 0 PM                                                                                                    |                                                                                                    |                                                                                                    | Show as USD \$                                                                                     |
| Unlimited miles                                                                        | Hide matrix P                                                 | rint / Email                                                                                               |                                                                                                    |                                                                                                    |                                                                                                    |                                                                                                    |                                                                                                    |
| Air conditioning                                                                       | All<br>23 results                                             | Mini                                                                                                    | Economy                                                                                                    | Compact                                                                                                    | Intermediate                                                                                                    | Full-size                                                                                                    | Standard                                                                                           |
| Car Transmission<br>Automatic<br>Manual                                                | Preferred                                                     | 89.36                                                                                                    |                                                                                                    |                                                                                                    |                                                                                                    |                                                                                                    |                                                                                                    |
|                                                                                        | AVIS <sup>®</sup><br>Preferred                                | NO RATES FO                                                                                                | OR OPTIONS SELECT                                                                                                    | ED                                                                                                    | No Intermediate results from                                                                                                    | Enterprise                                                                                                    |                                                                                                    |
|                                                                                        | Preferred                                                     | NO RATES FO                                                                                                | OR OPTIONS SELECT                                                                                                    | ED                                                                                                    |                                                                                                    |                                                                                                    |                                                                                                    |
|                                                                                        | Referred                                                      | NO RATES FOR OPTIONS SELECTED CAR NOT AVAILABLE. AVAILABLE CARS                                            |                                                                                                    |                                                                                                    |                                                                                                    |                                                                                                    |                                                                                                    |
|                                                                                        | Priceless.<br>Car Rental                                      | 109.59                                                                                                    | 45.35                                                                                                    | 46.46                                                                                                    | 47.53                                                                                                    | 49.73                                                                                                    |                                                                                                    |
|                                                                                        | = <u>Fox</u> =                                                |                                                                                                    | 98.17                                                                                                    | 100.47                                                                                                    | 102.77                                                                                                    | 107.37                                                                                                    | 105.07                                                                                             |
|                                                                                        | Alamo                                                         | 119.78                                                                                                    |                                                                                                    |                                                                                                    |                                                                                                    |                                                                                                    |                                                                                                    |
|                                                                                        | BOHTES                                                        |                                                                                                    | 121.96                                                                                                    |                                                                                                    |                                                                                                    |                                                                                                    |                                                                                                    |

- Search results will default to search by most policy compliant, which is Enterprise/National car rental.
- Select the price, displayed on the right of your desired car type and company, to proceed with your reservation.

Travel Management Department - (305) 284-2072 - travel@miami.edu

Displaying: 1 out of 28 results. (?)

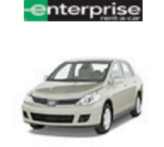

Compact Car - \$44.65 per day (Apollo) Automatic transmission Unlimited miles, Pick-up: Terminal: PVD Adults: 2, Children: 2, Large bags: 1, Small bags: 2 (Corporate rate)

Preferred Car Vendor for University of Miami

Step 7: Review and Reserve Car Rental.

- 1. Review Your Reservation
  - This section will display the type of car selected, pick-up up location, and drop-off location information you selected. Please review and ensure all information is accurate.

#### 2. Provide Rental Car Preferences

- In this section, you can insert a **30-character** comment about any additional needs. You can also choose to call the car rental company after booking to request or leave additional notes.
- You can select if you would like to reserve in-car GPS system.

### 3. Enter Driver Information

- This section will allow you to review and/or edit the driver name and email. This section only works for "guest" booking. If you are booking for yourself or for a profiled employee/student, guest information can only be changed via their profile.
- You can also add or select a car rental program.

#### 4. Review Price Summary

- Displayed in this section is rental cost which "may not include all taxes and fees." Be sure to
  provide your car rental company a tax exception card when you pay with a University credit
  card.
- Click Reserve Car and Continue.

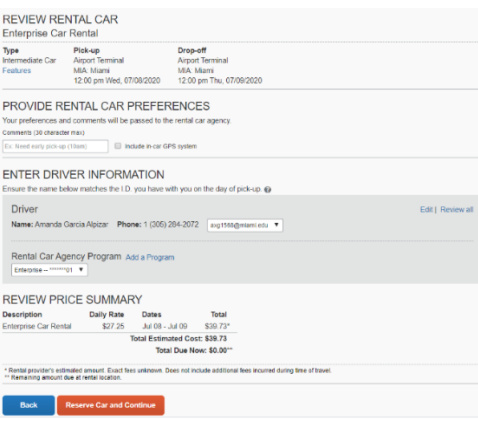

Step 8: Review Car Rental Details and Add Hotel Segment (if applicable).

Total cost

\$66.51

Location details

## University of Miami Travel Portal Tip Sheet:

| <b>it to</b><br>finerary<br>I ltinerary                     | Trip Name: Car Reserve<br>Start Date: July 08, 2021<br>End Date: July 09, 2020<br>Created: May 28, 2020,<br>2020)<br>Description: (No Descri<br>Agency Record Locato | tition at MIAMI (Edit)                                                                     | Add to your Itinerary       | 4 |
|-------------------------------------------------------------|----------------------------------------------------------------------------------------------------|--------------------------------------------------------------------------------------------|-----------------------------|---|
| anerany<br>I Itinerary                                      | Start Date: July 08, 2020<br>End Date: July 09, 2020<br>Created: May 28, 2020,<br>2020)<br>Description: (No Descri<br>Agency Record Locato                           | )<br>Amanda Garcia Alpizar <i>(Modified: May 28,</i><br>ption Available) <sub>(Eatt)</sub> | 🔁 Car 🕒 Hotel               | K |
|                                                             | End Date: July 09, 2020<br>Created: May 28, 2020,<br>2020)<br>Description: (No Descri<br>Agency Record Locato                                                        | Amanda Garcia Alpizar <i>(Modified: May 28,</i><br>ption Available) (Edit)                 | • •                         | 4 |
|                                                             | Created: May 28, 2020,<br>2020)<br>Description: (No Descri<br>Agency Record Locato                                                                                   | Amanda Garcia Alpizar (Modified: May 28,<br>ption Available) (Edit)                        |                             |   |
|                                                             | Description: (No Descri<br>Agency Record Locato                                                                                                    | ption Available) (Edit)                                                                    |                             |   |
|                                                             | Agency Record Locato                                                                                                    |                                                                                            |                             |   |
|                                                             |                                                                                                    | r: 360GGG                                                                                  |                             |   |
|                                                             | Reservation for: Amand                                                                                                    | la Garcia.Alpizar                                                                          |                             |   |
|                                                             | Total Estimated Cost: \$                                                                                                    | 39.73 USD (Details)                                                                        |                             |   |
| Pick-up at: Mia                                             | mi US (MIA)                                                                                                    |                                                                                            |                             |   |
| Pick Up: 12:0                                               | 0 PM Wed Jul 8                                                                                                    | Confirmation: 1067370152CC                                                                 | DUNT                        |   |
| Pick-up at: Miam                                            | I US (MIA)                                                                                                    | Status: Confirmed<br>Frequent Quest Number: 831732101                                      |                             |   |
| Number of Cars.                                             |                                                                                                    | Rate Code: Z2SFGZ                                                                          |                             |   |
| Return: 12:00                                               | PM Thu Jul 9                                                                                                    |                                                                                            |                             |   |
| Detuning to Mic                                             | mi US (MIA)                                                                                                    |                                                                                            |                             |   |
| Returning to. Mic                                           |                                                                                                    |                                                                                            |                             |   |
| Additional Detai                                            | s                                                                                                    |                                                                                            |                             |   |
| Additional Detai<br>Rate: \$27.25 USI                       | i <b>s</b><br>) daily rate, unlimited miles; \$27.25                                                                                                    | USD extra daily rate, unlimited miles; \$8.99 USD extra ho                                 | ourly rate, unlimited miles |   |
| Additional Detai<br>Rate: \$27.25 USI<br>Total Rate: \$39.7 | i <b>s</b><br>) daily rate, unlimited miles; \$27.25<br>3 USD                                                                                                    | USD extra daily rate, unlimited miles; \$8.99 USD extra ho<br>Corporate Discount: FL41055  | ourly rate, unlimited miles |   |
| Enterpris                                                   | e Car Rental at: Mi<br>mi US (MIA)                                                                                                    | ami US (MIA)                                                                               | Change                      | 1 |

Click **Next** to continue.

Step 8: Name your trip.

- Please provide a Trip Name, Trip Description, and Business Purpose.
- Click Next.

|                                                    | Please enter information about this trip then press Next to finalize your reservation. If you close at this point your reservation may be cancelled<br>Note: Any part of the trip that is instant purchase of has deposit required will not be cancelled. |
|----------------------------------------------------|----------------------------------------------------------------------------------------------------|
|                                                    |                                                                                                    |
|                                                    |                                                                                                    |
|                                                    | What is the surpose of this tip? [Required]                                                                                                    |
| Enter Trip Information<br>Submit Trip Confirmation | Call Hotel Reservation                                                                                                    |
| Finalize Trip    V Review Travel Details           | The fib nume and description are for your record weeping convenience. Trip Name Trip Description (optional) This will appear in your opcoming trip list. Use to identify the tip purpose                                                                  |
| Trip Summary                                       | The booking mornation                                                                                                    |

Step 8: Confirm Booking.

• After reviewing that all the information is correct, please click **Confirm Booking**.

| Almost done Please confirm this itinerary.                      | Display Trip | << Previous | Confirm Booking>>          | Cancel Trip                  |                     |
|-----------------------------------------------------------------|--------------|-------------|----------------------------|------------------------------|---------------------|
|                                                                 |              |             |                            |                              |                     |
| Travel Management Department – (305) 284-2072 - <u>travel@n</u> | niami.edu    | Car-Rer     | Last Up<br>ital-Booking_Tr | dated: 10/20<br>avelPortal20 | 0/22<br>022-v1.doc: |

#### Changing a Car Rental Reservation:

Need to change your car rental reservation after it is booked? You can change pick-up time and/or dates, directly on Concur:

- Visit your Concur home screen. If a Travel assistant, please make sure to act as the traveler whose reservation you are trying to change.
- Click on the reservation you need to change.

| MY TRI       | IPS (1)               |  |
|--------------|-----------------------|--|
| OCT<br>15-16 | Car/Hotel Reservation |  |
|              | More - 😑              |  |

• Click on the reservation you need to change and click change.

| want to                                           | Trip Name: Car/Hotel Reservation (Edit)                                 | Add to your                                    | Itinerary      |  |
|---------------------------------------------------|-------------------------------------------------------------------------|------------------------------------------------|----------------|--|
| rint Itinerary                                    | Start Date: October 15, 2020                                            | Car                                            | Hotel          |  |
| pen in Outlook                                    | End Date: October 16, 2020                                              | End Date: October 16, 2020                     |                |  |
| iew Trip History<br>create Template<br>clone Trip | Created: August 20, 2020, Amanda Garcia Alpiza<br>August 20, 2020)      | r (Modified:                                   |                |  |
| hare Trip                                         | Description: (No Description Available) (Edit)                          |                                                |                |  |
| ancel Entire Trip                                 | Agency Record Locator: 3FLNBP                                           |                                                |                |  |
|                                                   | Reservation for: Amanda Garcia. Alpizar                                 |                                                |                |  |
|                                                   | Total Estimated Cost: \$40.02 USD (Details)                             |                                                |                |  |
|                                                   |                                                                         |                                                |                |  |
|                                                   | Change Date ×                                                           |                                                |                |  |
| ESERVATIOI                                        |                                                                         |                                                |                |  |
| hursday, Octob                                    | << < Oct 2020 > >> Pick-up date Time                                    |                                                |                |  |
|                                                   | Su M Tu W Th F Sa 10/15/2020 12:00 PM V                                 |                                                | Change   Cance |  |
|                                                   |                                                                         |                                                | onange   bance |  |
| Pick-up at                                        | 11 12 13 14 15 16 17 Drop-off date Time                                 |                                                |                |  |
| Pick Up:                                          | 18 19 20 21 22 23 24 10/16/2020 12:00 PM ✓                              | ation: 1069200031COUNT                         |                |  |
| Pick-up at:                                       | 25 26 27 28 29 30 31                                                    | nfirmed                                        |                |  |
| Number of (                                       | t C                                                                     | Suest Number: 831732101                        |                |  |
| <b>D</b>                                          | de                                                                      | : Z2SFGZ                                       |                |  |
| Return:                                           | Change Date                                                             |                                                |                |  |
| Returning to                                      |                                                                         |                                                |                |  |
| Additional 🗗                                      | stans                                                                   |                                                |                |  |
| Rate: \$27.25                                     | USD daily rate, unlimited miles; \$27.25 USD extra daily rate, unlimite | ed miles; \$8.99 USD extra hourly rate, unlimi | ted miles      |  |
| Total Rate: \$4                                   | 0.02 USD Corporate                                                      | Discount: FL41055                              |                |  |
| Rental Detail                                     | s                                                                       |                                                |                |  |
|                                                   |                                                                         |                                                |                |  |

\*Name or location changes can only be done with the assistance of a Travel agent.